# 3-4. Using the hands-free system (for cellular phone) Hands-free system (for cellular phone)\*

► With navigation system

Owners of models equipped with a navigation system should refer to the "Navigation System Owner's Manual".

#### Without navigation system

This system supports Bluetooth<sup>®</sup>, which allows you to make or receive calls without using cables to connect a cellular phone and the system, and without operating the cellular phone.

| Title                       | Page   |
|-----------------------------|--------|
| Using the hands-free system | P. 351 |
| Making a phone call         | P. 359 |
| Setting a cellular phone    | P. 365 |
| Security and system setup   | P. 371 |
| Using the phone book        | P. 375 |

#### n Conditions affecting operation

The hands-free phone system may not operate normally in the following situations:

- 1 The cellular phone is turned off, or located outside the service area.
- 1 The cellular phone has a low battery.
- 1 The cellular phone is not connected to the system.
- 1 The cellular phone is behind the seat or in the glove box, or metal material covers or touches the phone.

#### n When transferring ownership of the vehicle

Be sure to initialize the system to prevent the personal data from being improperly accessed.

#### n About Bluetooth<sup>®</sup>

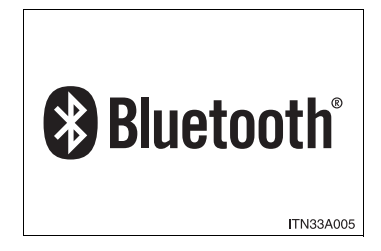

Bluetooth is a registered trademark of Bluetooth SIG. Inc.

#### n Compatible models

Compatible with HFP (Hands Free Profile) Ver. 1.0 and OPP (Object Push Profile) Ver. 1.1.

If your cellular phone does not support HFP, you cannot enter the Bluetooth<sup>®</sup> phone, and take OPP service individually.

#### n Certification for the hands-free system

FCC ID: ACJ932C5ZZZ035 IC ID: 216J-C5ZZZ035

#### NOTE:

This device complies with Part 15 of the FCC Rules. Operation is subject to the following two conditions: (1) this device may not cause harmful interference, and (2) this device must accept any interference received, including interference that may cause undesired operation.

#### FCC WARNING:

Changes or modifications not expressly approved by the party responsible for compliance could void the user's authority to operate the equipment.

# **CAUTION**

#### n While driving

Do not use a cellular phone, or connect the Bluetooth<sup>®</sup> phone.

# 

#### n To prevent damage to a cellular phone

Do not leave a cellular phone in the vehicle. The temperature inside may become high resulting in damage to the phone.

#### n Audio unit

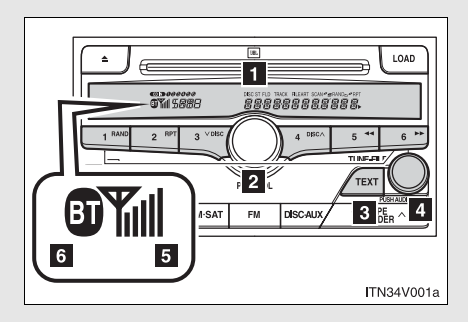

Displays such items as message, name, and phone number

> Lower-case characters and special characters, such as an umlaut, cannot be displayed.

#### 2 Selects speed dials

- Push and hold: Displays information that is too long to be displayed at one time on the display
- Selects items such as menu or number

Turn: Selects an item

Press: Inputs the selected item

- 5 Displays the reception level
- Displays Bluetooth<sup>®</sup> connection condition

If "BT" is not displayed, the hands-free system cannot be used.

#### n Steering wheel

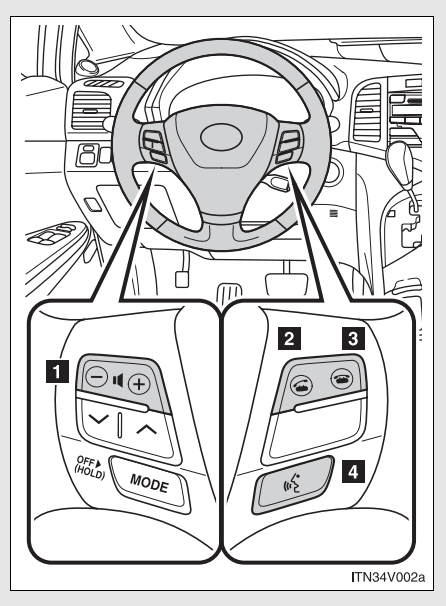

#### 1 Volume

The voice guidance volume cannot be adjusted by using this button.

2 Hands-free phone system on/starts a call

Hands-free phone system off/ends a call/refuses a call

Press: Voice command system on

Press and hold: Voice command system off

#### n Microphone

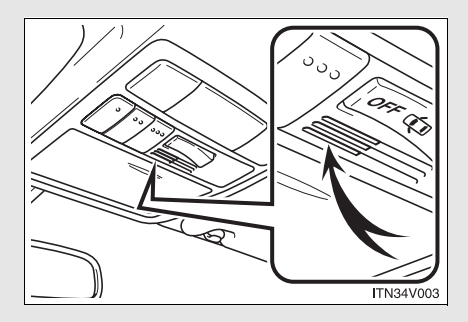

#### Operating the system by using a voice command

By following voice guidance instructions output from the speaker, voice commands can be given to allow for operation of the hands-

free system without checking the display or operating

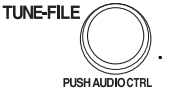

#### n Operation procedure when using a voice command

Press  $\frown$  and say a command for a desired function. ( $\rightarrow$ P. 355)

# n Auxiliary commands when using a voice command

The following auxiliary commands can be used:

Cancel: Exits the hands-free system

Repeat: Repeats the previous voice guidance instruction

Go back: Returns to the previous procedure

Help: Reads aloud the function summary if a help comment is registered for the selected function

#### Using the hands-free system for the first time

Before using the hands-free system, it is necessary to register a cellular phone in the system. The phone registration mode will be entered automatically when starting the system with no cellular phone registered. Follow the procedure below to register a cellular phone:

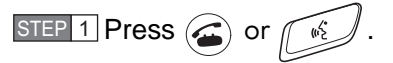

The introductory guidance and phone name registration instructions are heard.

STEP 2 Register a phone name by either of the following methods.

a. Select "Record Name" by using

TUNE-FILE , and say a

name to be registered.

b. Press and say a name to be registered.

A voice guidance instruction to confirm the input is heard.

STEP 3 Select "Confirm" by using a voice command or

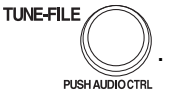

A passkey is displayed and heard, and a voice guidance instruction for inputting the passkey into the cellular phone is heard.

STEP 4 Input the passkey into the cellular phone.

Refer to the manual that comes with the cellular phone for the operation of the phone.

Guidance for registration completion is heard.

## Menu list of the hands-free system

#### n Normal operation

| First menu        | Second<br>menu                            | Third menu | Operation detail                                                  |
|-------------------|-------------------------------------------|------------|-------------------------------------------------------------------|
| Callback          |                                           |            | Dialing a number stored in the incoming call history memory       |
| Redial            |                                           | —          | Dialing a number stored in<br>the outgoing call history<br>memory |
| Dial by<br>number |                                           | —          | Dialing by inputting a number                                     |
| Dial by<br>name   |                                           |            | Dialing by inputting a name registered in the phone book          |
| Phone-<br>book    | Add Entry                                 |            | Adding a new number                                               |
|                   | Change<br>Name                            |            | Changing a name in the phone book                                 |
|                   | Delete<br>Entry                           | _          | Deleting the phone book data                                      |
|                   | Delete<br>Speed<br>Dial (Del<br>Spd Dial) |            | Deleting a registered speed dial                                  |
|                   | List<br>Names                             |            | List the phone book data                                          |
|                   | Set<br>Speed<br>Dial<br>(Speed<br>Dial)   | _          | Registering a speed dial                                          |

| First menu | Second<br>menu  | Third menu                           | Operation detail                               |
|------------|-----------------|--------------------------------------|------------------------------------------------|
| Setup      | Security        | Set PIN                              | Setting a PIN code                             |
|            |                 | Phonebook Lock                       | Locking the phone book                         |
|            |                 | Phonebook<br>Unlock                  | Unlocking the phone book                       |
|            | Phone<br>Setup  | Pair Phone                           | Registering a cellular phone to be used        |
|            |                 | Change Name                          | Changing a registered name of a cellular phone |
|            |                 | Delete                               | Deleting a registered cellular phone           |
|            |                 | List phones                          | Listing the registered cellular phones         |
|            |                 | Select phone                         | Selecting a cellular phone to be used          |
|            |                 | Set Passkey                          | Changing the passkey                           |
|            | System<br>Setup | Guidance<br>Volume<br>(Guidance Vol) | Setting voice guidance volume                  |
|            |                 | Initialize                           | Initialization                                 |

# n Using a short cut key

| First menu                   | Second menu      | Operation detail                                    |
|------------------------------|------------------|-----------------------------------------------------|
| Dial "XXX (name)"            |                  | Dialing a number registered in the phone book       |
| Phone book add entry         |                  | Adding a new number                                 |
| Phone book change<br>name    |                  | Changing a name of a phone number in the phone book |
| Phone book delete<br>entry   |                  | Deleting phone book data                            |
| Phone book set speed dial    |                  | Registering a speed dial                            |
| Phone book delete speed dial |                  | Deleting a speed dial                               |
| Phonebook                    | Phonebook Unlock | Unlocking the phone book                            |
|                              | Phonebook Lock   | Locking the phone book                              |

#### n Automatic adjustment of volume

When vehicle speed is 50 mph (80 km/h) or more, the volume automatically increases. The volume returns to the previous volume setting when vehicle speed drops to 43 mph (70 km/h) or less.

#### n When using a voice command

- 1 For numbers, say a combination of single digits from zero to nine, # (pound), \* (star), and + (plus).
- 1 Say a command correctly and clearly.

#### ${\rm n}\,$ The system may not recognize your voice in the following situations:

- 1 When driving on a rough road
- 1 When driving at high speeds
- 1 When air is blowing out of the vents onto the microphone
- 1 When the air conditioning fan emits a loud noise

#### n The following cannot be performed while driving:

1 Operating the system with

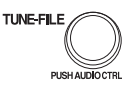

- 1 Registering a cellular phone to the system
- n Changing the passkey

→P. 370

# 3-4. Using the hands-free system (for cellular phone) Making a phone call

#### n Making a phone call

- 1 Dialing by inputting a number "Dial by number"
- 1 Dialing by inputting a name "Dial by name"
- 1 Speed dialing
- 1 Dialing a number stored in the outgoing history memory "Redial"
- 1 Dialing a number stored in the incoming history memory "Call back"

#### n Receiving a phone call

- 1 Answering the phone
- 1 Refusing the call

#### n Transferring a call

#### n Using a call history memory

- 1 Dialing
- 1 Storing data in the phone book
- 1 Deleting

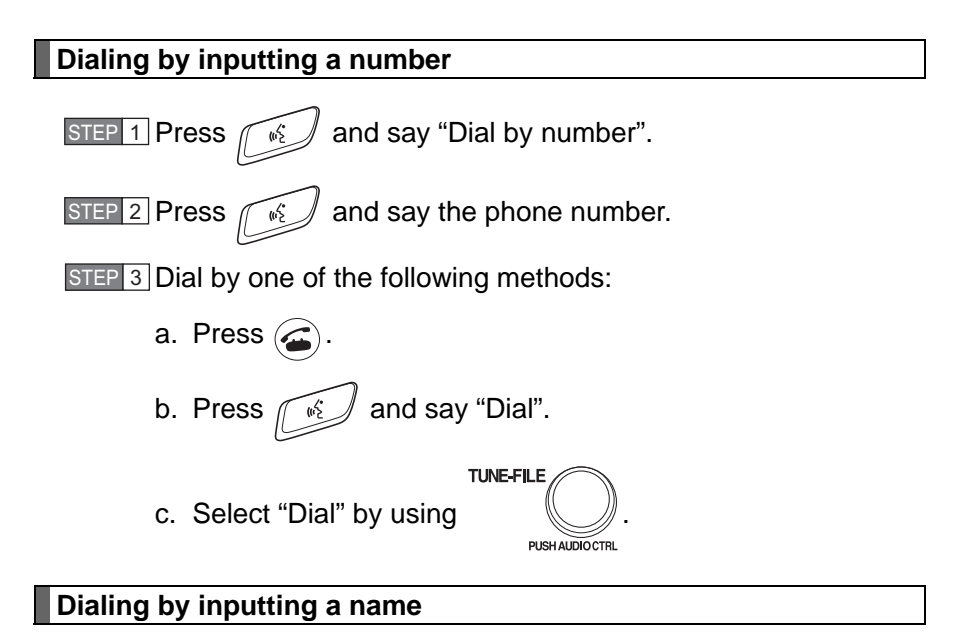

STEP 1 Press and say "Dial by name".

STEP 2 Select a registered name to be input by either of the following methods:

- a. Press and say a registered name.
- b. Press and say "List names". Press while the desired name is being read aloud.

STEP 3 Dial by one of the following methods:

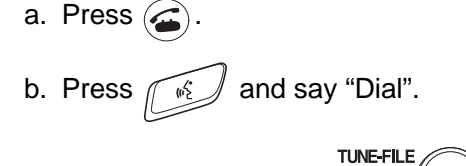

c. Select "Dial" by using

Speed dialing

STEP 1 Press 🥢

STEP 2 Press the preset button in which the desired number is registered.

PUSH AUDIOCTRL

STEP 3 Press 🥢.

## When receiving a phone call

#### n Answering the phone

Press 🥢.

n Refusing the call

Press 🝙.

#### Transferring a call

A call can be transferred between the cellular phone and system while dialing, receiving a call, or during a call. Use one of the following methods:

a. Operate the cellular phone.

Refer to the manual that comes with the cellular phone for the operation of the phone.

- b. Press 🕢 \*1.
- c. Press and say "Call Transfer"  $*^2$ .
- \*1: This operation can be performed only when transferring a call from the cellular phone to the system during a call.
- \*<sup>2</sup>: While the vehicle is in motion, a call cannot be transferred from the system to the cellular phone.

#### Using the call history memory

Follow the procedure below to use a number stored in the call history memory:

STEP 1 Press and say "Redial" (when using a number stored in the outgoing call history memory) or "Call back" (when

using a number stored in the incoming call history memory).

- STEP 2 Select the number by either of the following methods:
  - a. Say "Previous" or "Go back" until the desired number is displayed.
  - b. Select the desired number by using

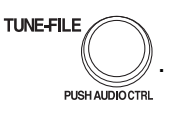

The following operations can be performed:

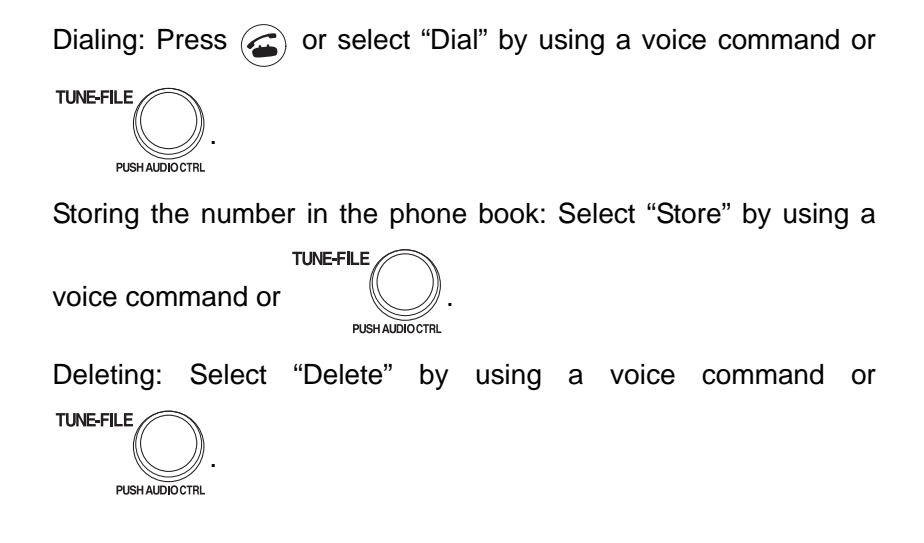

#### n Call history

Up to 5 numbers can be stored in each of the outgoing and incoming history memories.

#### n When talking on the phone

- 1 Do not talk simultaneously with the other party.
- 1 Keep the volume of the receiving voice down. Otherwise, voice echo will increase.

# 3-4. Using the hands-free system (for cellular phone) **Setting a cellular phone**

Registering a cellular phone in the hands-free system allows the system to function. The following functions can be used for registered cellular phones:

#### n Functions and operation procedures

To enter the menu for each function, follow the steps below by

using a voice command or

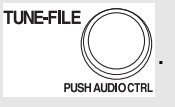

- Registering a cellular phone
   1. "Setup" → 2. "Phone Setup" → 3. "Pair Phone"
- Selecting a cellular phone to be used
   1. "Setup" → 2. "Phone Setup" → 3. "Select Phone"
- Changing a registered name
   1. "Setup" → 2. "Phone Setup" → 3. "Change Name"
- Listing the registered cellular phones
   1. "Setup" → 2. "Phone Setup" → 3. "List Phones"
- 1 Deleting a cellular phone 1. "Setup" → 2. "Phone Setup" → 3. "Delete"
- Changing the passkey
   1. "Setup" → 2. "Phone Setup" → 3. "Set Passkey"

Registering a cellular phone

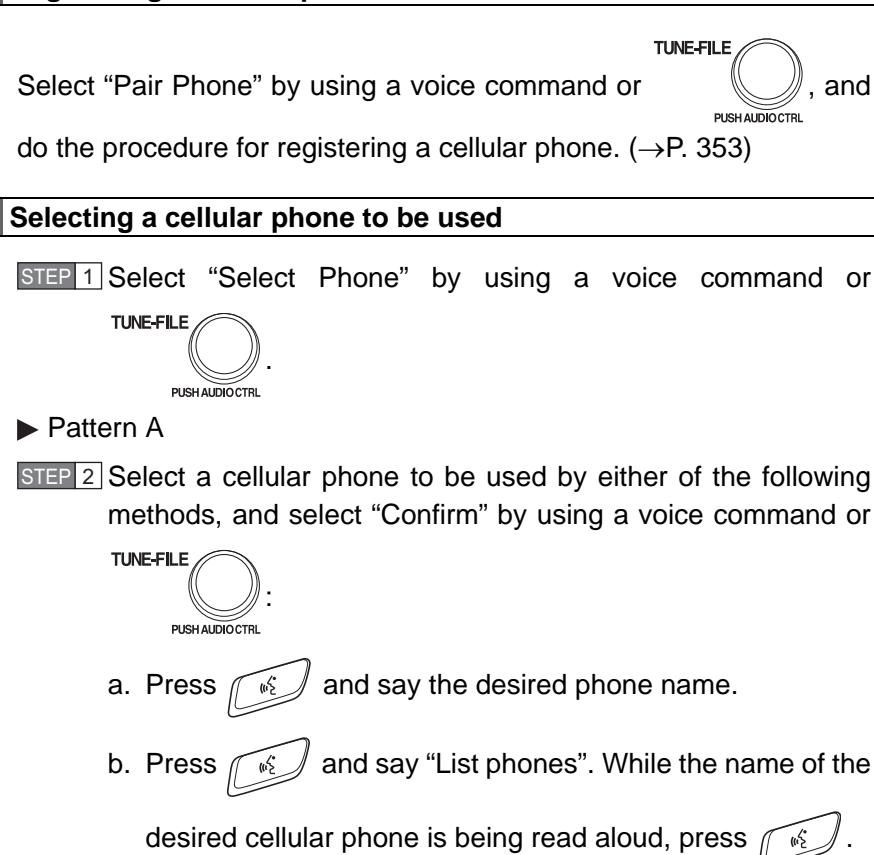

and

Pattern B

STEP 2 Select a cellular phone to be used by using

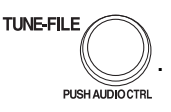

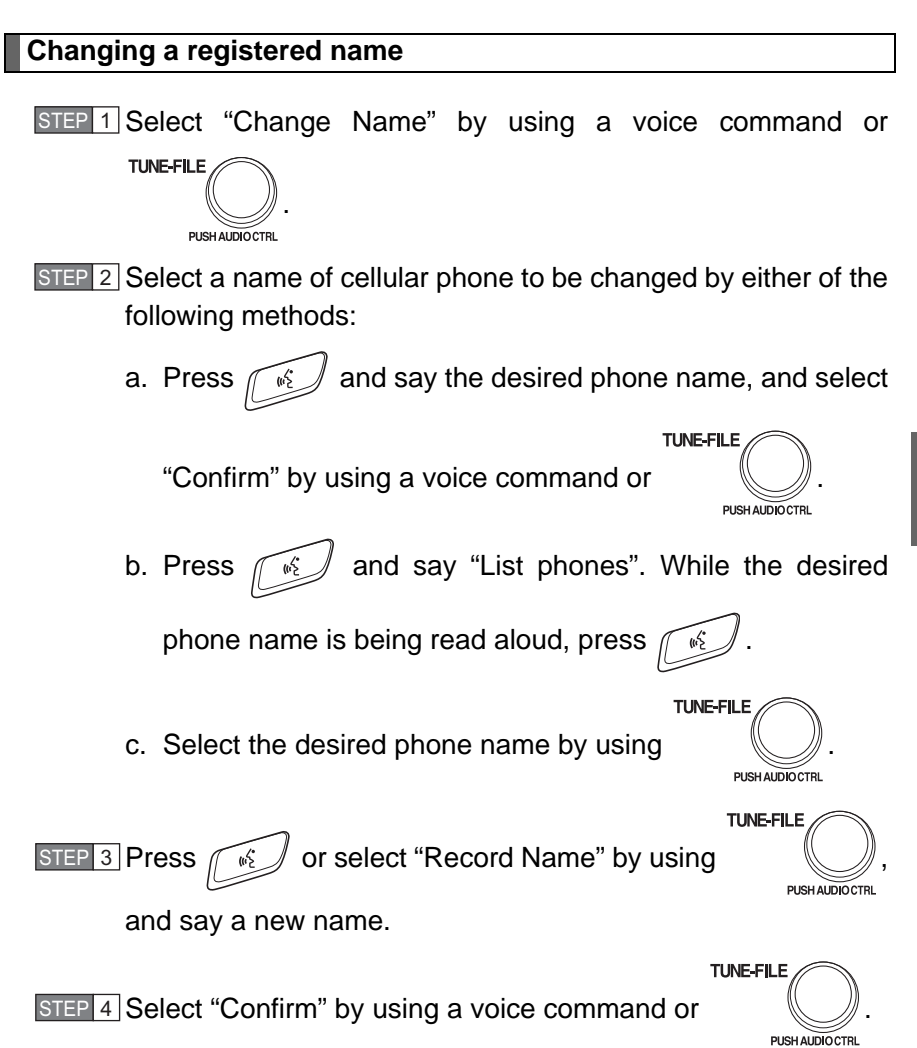

#### Listing the registered cellular phones

Selecting "List Phones" by using a voice command or Current Causes the list of registered cellular phones to be read aloud. When listing is complete, the system returns to "Phone Setup". Pressing while a name of cellular phone is being read selects the cellular phone, and the following functions will be available:

- 1 Selecting a cellular phone: "Select Phone"
- 1 Changing a registered name: "Change Name"
- 1 Deleting a cellular phone: "Delete"

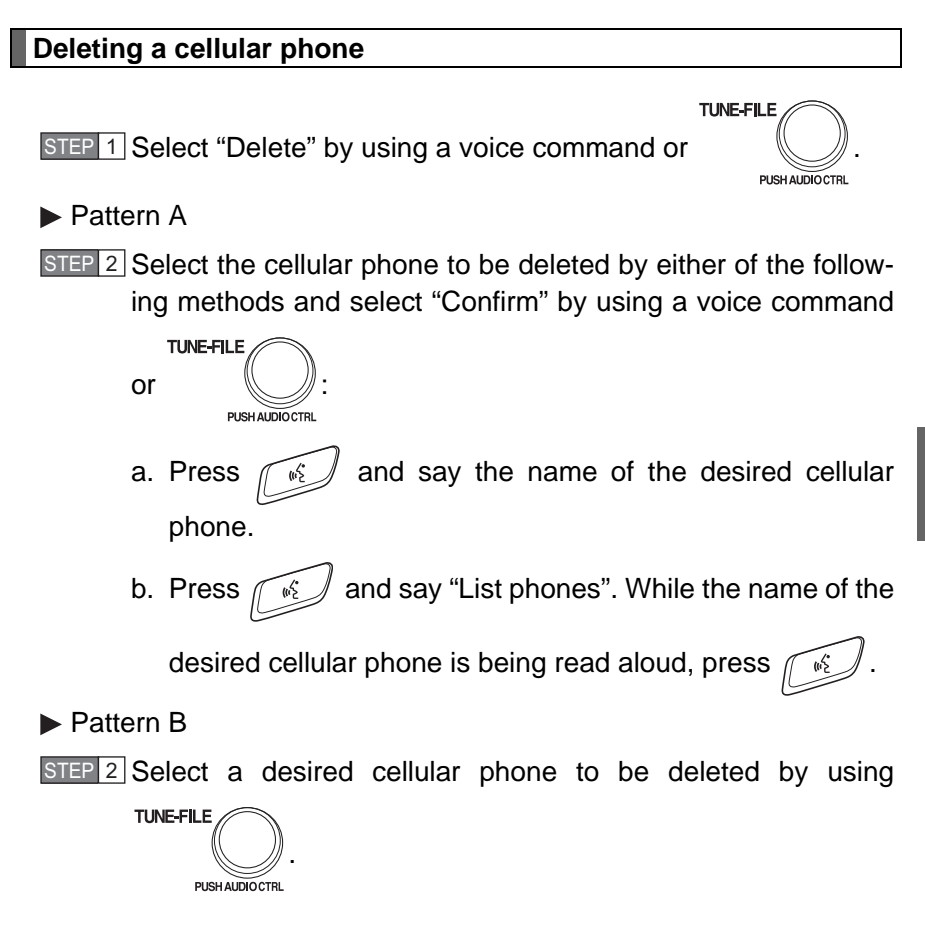

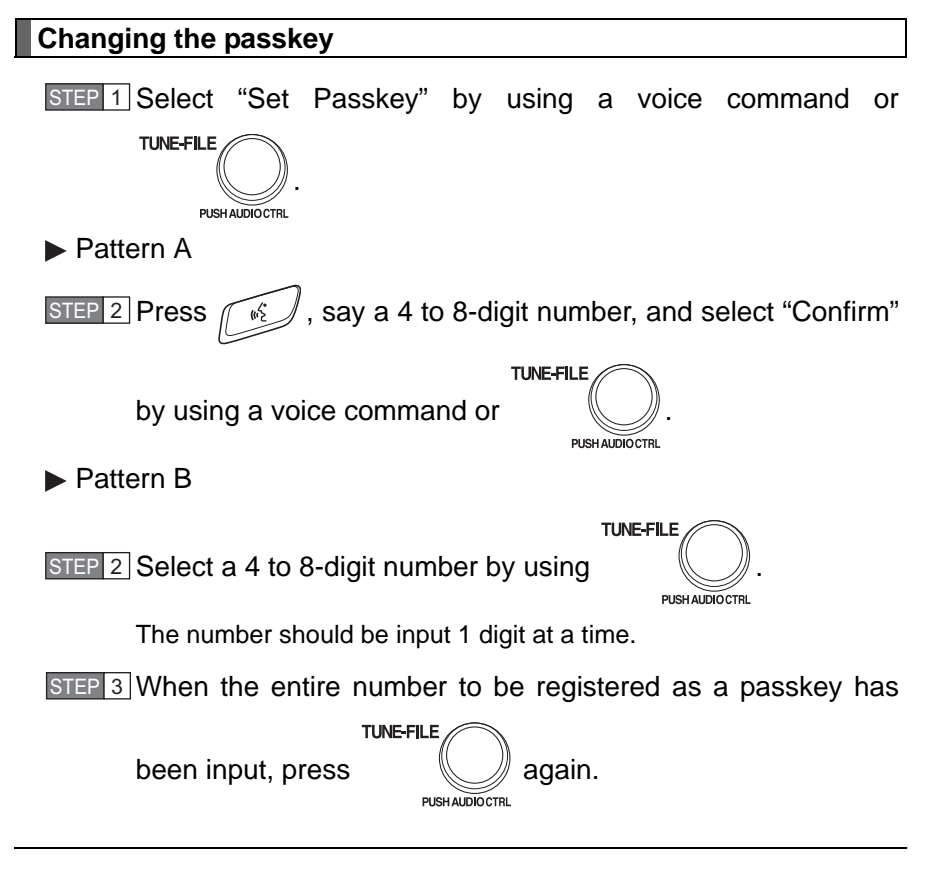

 ${\rm n}\,$  The number of cellular phone that can be registered

Up to 6 cellular phones can be registered in the system.

# 3-4. Using the hands-free system (for cellular phone) Security and system setup

To enter the menu of each setting, follow the steps below:

## n Security setting items and operation procedure

- 1 Setting or changing the PIN (Personal Identification Number) 1. "Setup"  $\rightarrow$  2. "Security"  $\rightarrow$  3. "Set PIN"
- Locking the phone book
   1. "Setup" → 2. "Security" → 3. "Phonebook Lock"
- 1 Unlocking the phone book 1. "Setup"  $\rightarrow$  2. "Security"  $\rightarrow$  3. "Phonebook Unlock"

## ${\rm n}\,$ System setup items and operation procedure

- 1 Setting voice guidance volume
  - 1. "Setup"  $\rightarrow$  2. "System Setup"  $\rightarrow$  3. "Guidance Vol"
- 1 Initialization
  - 1. "Setup"  $\rightarrow$  2. "System Setup"  $\rightarrow$  3. "Initialize"

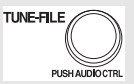

can only be used for system setup operation.

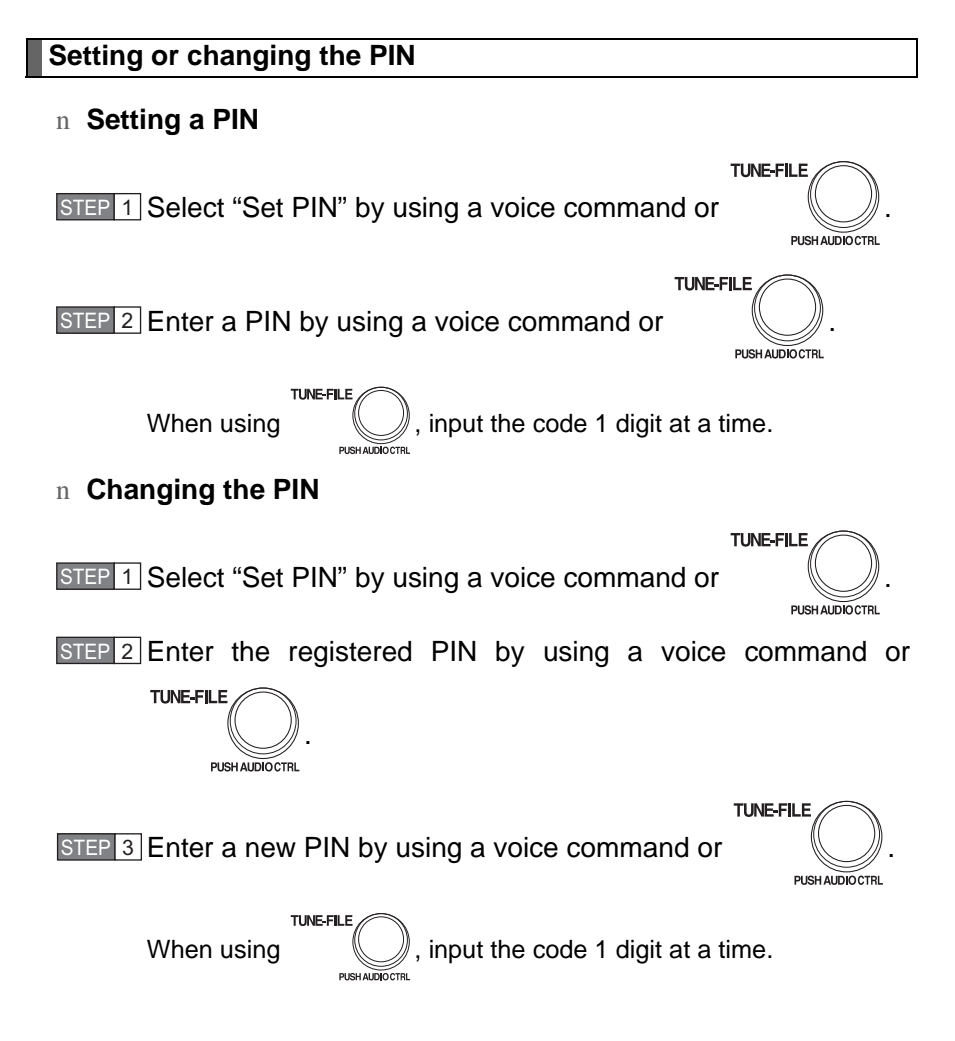

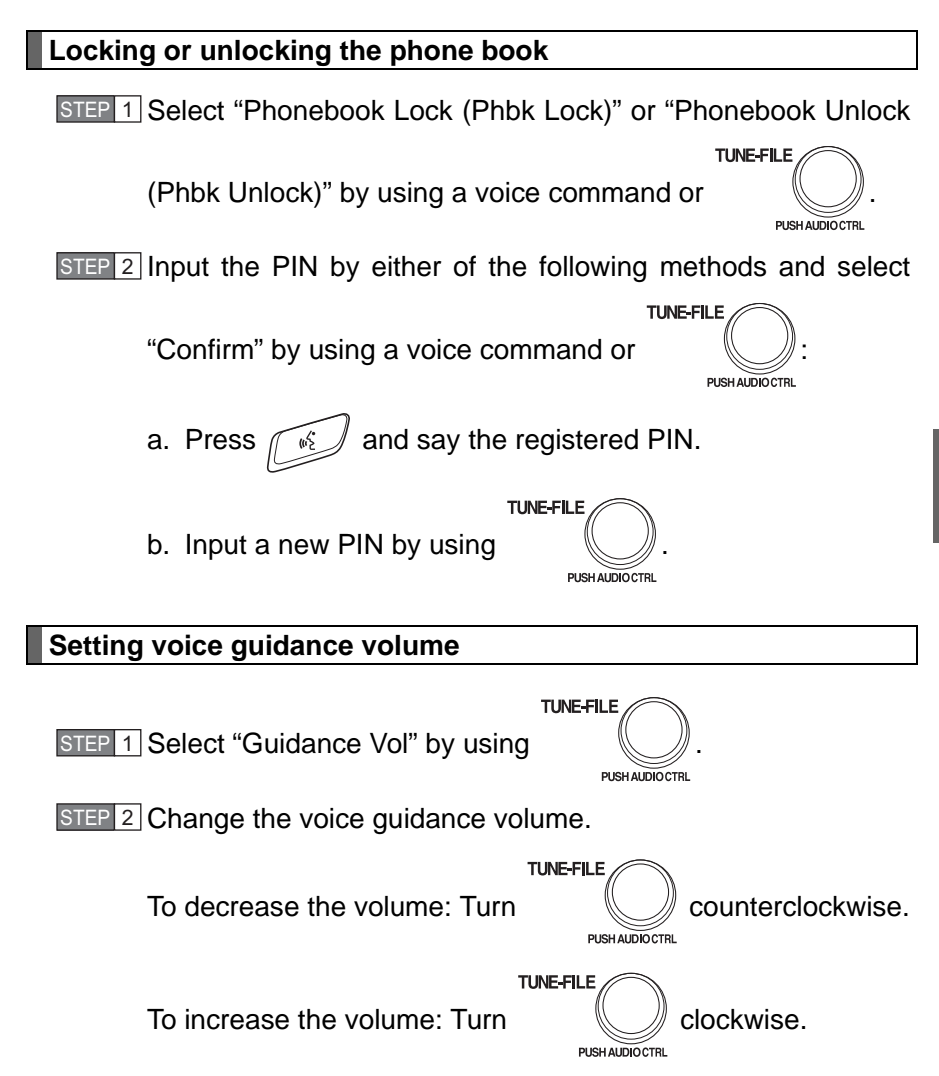

#### Initialization

STEP 1 Select "Initialize" and then "Confirm" by using

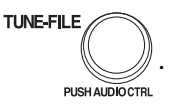

PUSH AUDIOCTRL

TUNE-FILE

STEP 2 Select "Confirm" by using a voice command or

again.

#### n Initialization

- 1 The following data in the system can be initialized:
  - Phone book
  - · Outgoing and incoming call history
  - · Speed dials
  - Registered cellular phone data
  - Security code
- 1 Once the initialization has been completed, the data cannot be restored to its original state.

#### n When the phone book is locked

The following functions cannot be used:

- 1 Dialing by inputting a name
- 1 Speed dialing
- 1 Dialing a number stored in the call history memory
- 1 Using the phone book

# 3-4. Using the hands-free system (for cellular phone) Using the phone book

To enter the menu of each setting, follow the steps below:

- Adding a new phone number
   1. "Phonebook" → 2. "Add Entry"
- Setting speed dial
   "Phonebook" → 2. "Set Speed Dial (Speed Dial)"
- Changing a registered name
   1. "Phonebook" → 2. "Change Name"
- Deleting registered data
   1. "Phonebook" → 2. "Delete Entry"
- Deleting speed dial
   "Phonebook" → 2. "Delete Speed Dial (Del Spd Dial)"
- 1 Listing the registered data
  - 1. "Phonebook"  $\rightarrow$  2. "List Names"

#### Adding a new phone number

The following methods can be used to add a new phone number:

- 1 Inputting a phone number by using a voice command
- 1 Transferring data from the cellular phone
- 1 Inputting a phone number by using

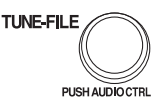

1 Selecting a phone number from outgoing or incoming call history

#### n Adding procedure

STEP 1 Select "Add Entry" by using a voice command or

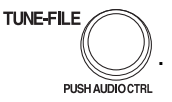

STEP 2 Use one of the following methods to input a telephone number:

Inputting a telephone number by using a voice command

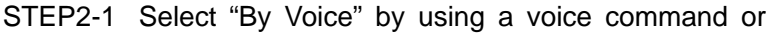

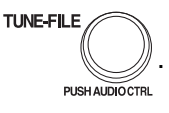

STEP2-2 Press , say the desired number, and select "Confirm" by using a voice command. ► Transferring data from the cellular phone

STEP2-1 Select "By Phone" and then "Confirm" by using a

voice command or

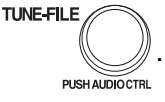

- STEP2-2 Transfer the data from the cellular phone. Refer to the manual that comes with the cellular phone for the details of transferring data.
- STEP2-3 Select the data to be registered by either of the following methods:
  - a. Say "Previous" or "Next" until the desired data is displayed, and select "Confirm" by using a voice

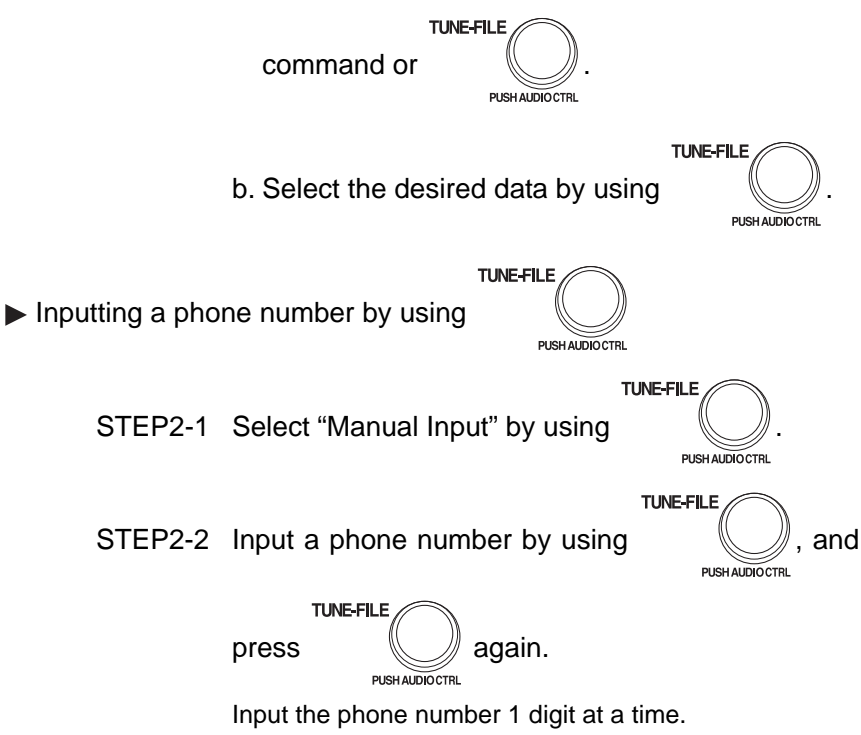

Selecting a phone number from outgoing or incoming call history STEP2-1 Select "Call History" by using a voice command or

TUNE-FILE PUSH AUDIOCTRL

STEP2-2 Select "Outgoing" or "Incoming" by using a voice

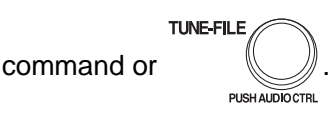

- STEP2-3 Select the data to be registered by either of the following methods:
  - a. Say "Previous" or "Go back" until the desired data is displayed, and select "Confirm" by using

a voice command or

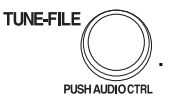

b. Select the desired data by using

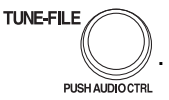

STEP 3 Select the name to be registered by either of the following methods, and select "Confirm" by using a voice command or

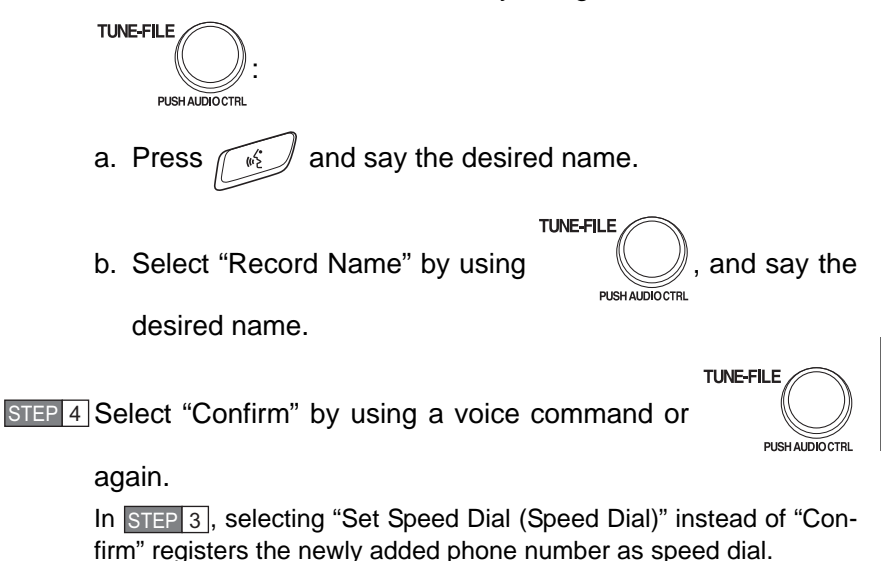

Setting speed dials

STEP 1 Select "Set Speed Dial (Speed Dial)" by using a voice com-

mand or

TUNE-FILE PUSH AUDIO CTRL

- STEP 2 Select the data to be registered as a speed dial by either of the following methods:
- a. Press , say desired number, and select "Confirm"
  by using a voice command or 
  b. Press , and say "List names". While the desired name is being read aloud, press , and select "Confirm" by using a voice command or 
  c. Select the desired data by using 
  TUNE-FILE , ENHADDOCTRIC .
  STEP 3 Select the desired preset button, and register the data into
  - Select the desired preset button, and register the data into speed dial by either of the following methods:
    - a. Press the desired preset button, and select "Confirm" by

using a voice command or

b. Press and hold the desired preset button.

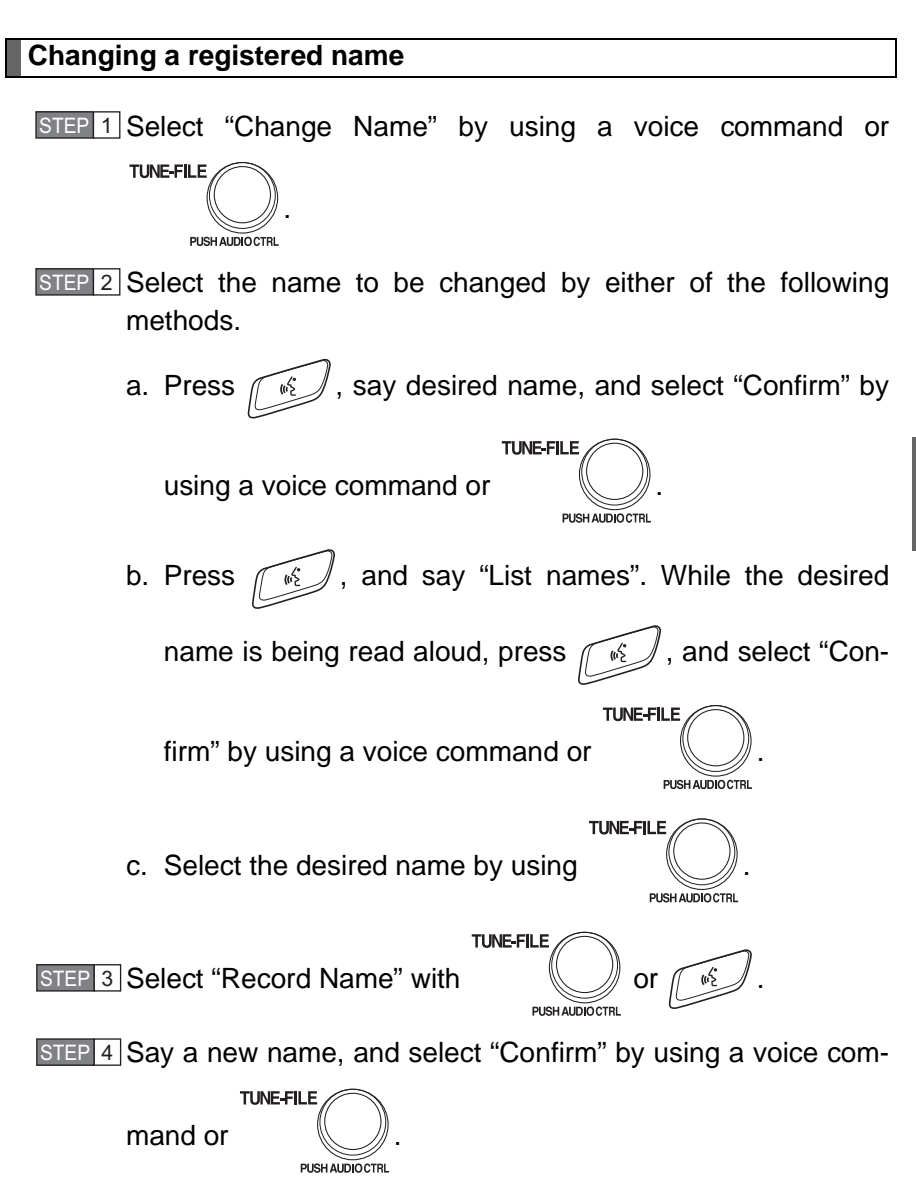

#### **Deleting registered data**

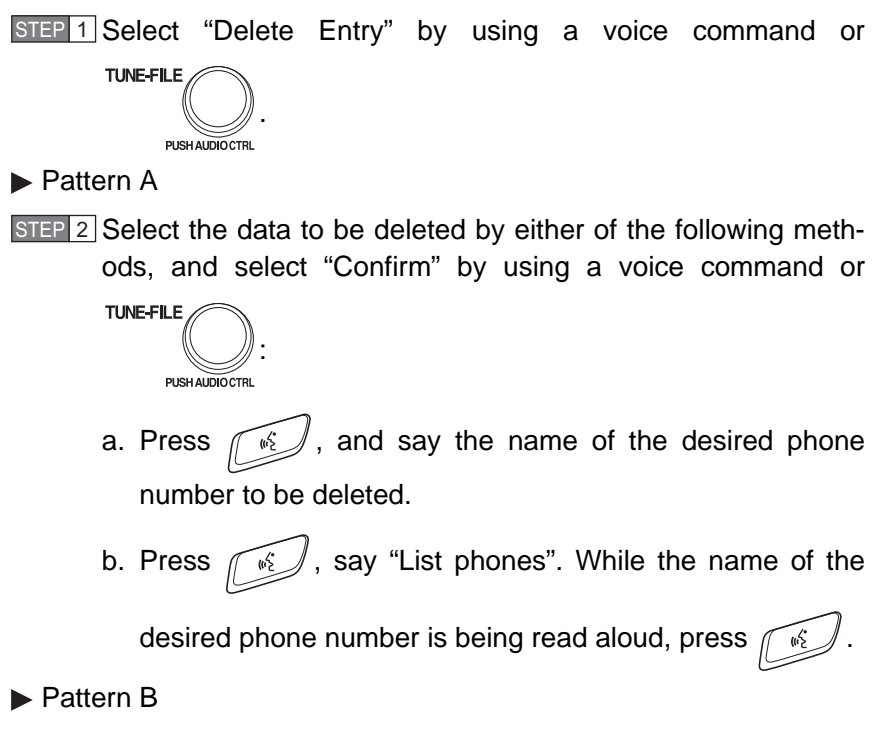

STEP 2 Select the data to be deleted by using

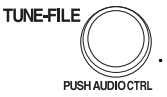

# Deleting speed dials STEP 1 Select "Delete Speed Dial (Del Spd Dial)" by using a voice command or UNEFFILE OUTREFILE STEP 2 Press the preset button in which the desired speed dial is registered, and select "Confirm" by using a voice command or TUNEFFILE UNEFFILE UNEFFILE UNEFFILE UNEFFILE UNEFFILE USENAUDOCTEL

Selecting "List names" by using a voice command causes a list of the registered data to be read aloud.

When listing is complete, the system returns to "Phonebook".

Pressing while the desired data is being read aloud selects the data, and the following function will be available.

- 1 Dialing: "Dial"
- 1 Changing a registered name: "Change Name"
- 1 Deleting an entry: "Delete Entry"
- 1 Setting speed dial: "Set Speed Dial (Speed Dial)"

## n Limitation of number of digits

A phone number that exceeds 24 digits cannot be registered.